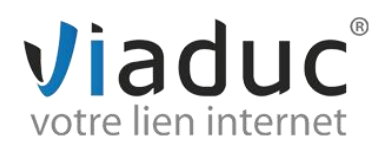

## PARAMETRAGE SUR THUNDERBIRD

Pour paramétrer l'adresse mail que vous avez créée sur votre nom de domaine, ouvrez Thunderbird :

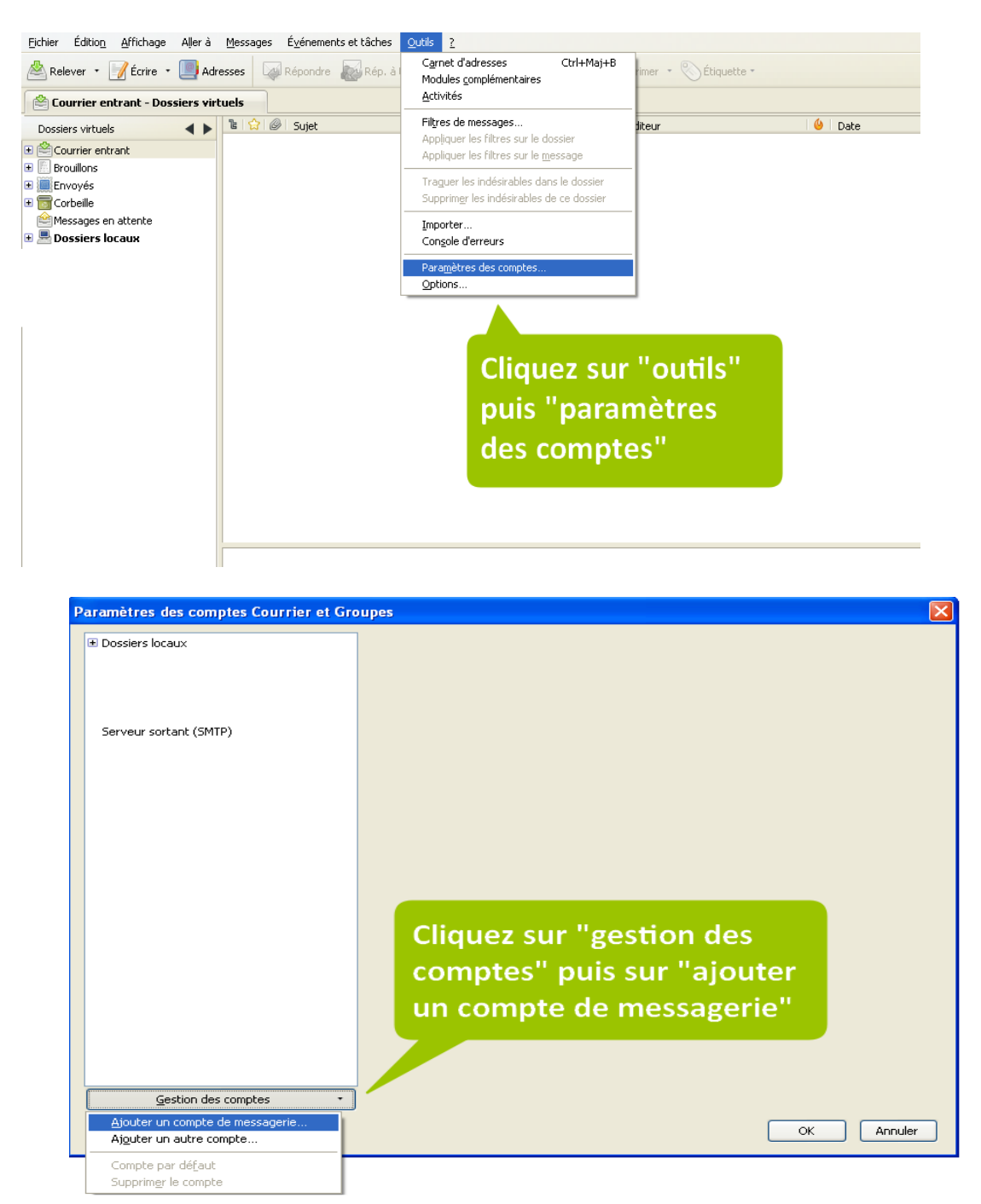

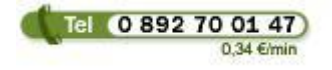

Viaduc ® 2013 | Tous droits réservés Toute reproduction interdite

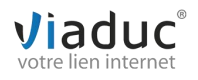

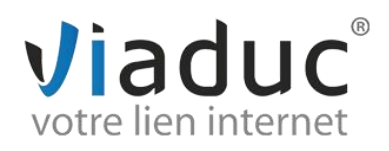

| réation d'un compte co | urrier                          | X                 |
|------------------------|---------------------------------|-------------------|
| u                      |                                 |                   |
| Adresse électronique : | adresse@exemple.fr              | lera              |
| Mot de passe : Mot     | de passe                        |                   |
| R                      | etenir le mot de pa <u>s</u> se |                   |
|                        |                                 | Annuler Continuer |
|                        | Saisissez l'adresse mail que    |                   |
|                        | le mot de passe que vous        |                   |
|                        | aviez renseigné lors de la      |                   |
|                        | création de l'email             |                   |

Cliquez sur « continuer ».

Thunderbird va détecter les paramètres de serveurs. Une fois la recherche terminée, cliquez sur **« modifier »**.

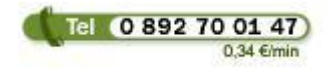

Viaduc ® 2013 | Tous droits réservés Toute reproduction interdite

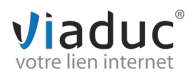

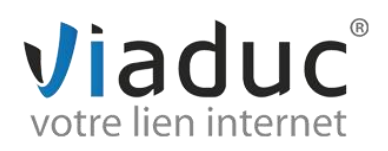

| Vos nom et pren  | nom :                                                                                                    | Votre non | n, tel qu'il s'affic | hera                |
|------------------|----------------------------------------------------------------------------------------------------|-----------|----------------------|---------------------|
| Adresse électron | nique : <u>1</u>                                                                                                    |           |                      |                     |
| Mot de passe :   | •••••                                                                                                    | 2         |                      |                     |
|                  | Retenir le mot de passe                                                                                                    | 2         |                      | Recommence          |
|                  | and the second second s | -         |                      | Necommence          |
| Modification     | de la configuration                                                                                                    |           |                      | Necomment           |
| Modification     | de la configuration                                                                                                    | -         | <u>R</u> e-test      | ter la configuratio |
| Modification     | de la configuration                                                                                                    | 5         | <u>R</u> e-test      | ter la configuratio |

Il existe 2 protocoles de réception : (VIADUC préconise IMAP)

**POP** : méthode permettant de retirer les messages de notre serveur et de les stocker sur votre PC. <u>Protocole conseillé si vous ne paramétrez votre adresse que sur 1 PC et si vous effectuez des</u> <u>sauvegardes.</u>

**IMAP** : Ce protocole permet de laisser les e-mails sur notre serveur dans le but de pouvoir les consulter de différents supports (PC et/ou Webmail, téléphone) **et VIADUC sauvegarde vos mails.** <u>Protocole conseillé si vous paramétrez votre adresse sur plusieurs PC + téléphone</u>

- 1. Votre adresse email. (ex : info@viaduc.fr)
- 2. Votre mot de passe choisit lors de la création de votre email.
- 3. Votre adresse email à nouveau.
- 4. Serveur entrant : imap.votrenomdedomaine (ex : imap.viaduc.fr)
- 5. Sélectionnez IMAP.
- 6. Port : 143
- Si vous avez choisi le protocole POP, le serveur entrant sera pop.votrenomdedomaine (port 110)
- 7. Serveur sortant : smtp.votrenomdedomaine (ex : smtp.viaduc.fr)
- 8. Port : 587

Cliquez sur « retester la configuration » puis sur « créer le compte ». Un message de sécurité apparait, cochez « je comprends les risques » et sur « créer le compte ».

Votre adresse est maintenant configurée. Vous pouvez envoyer et recevoir vos emails.

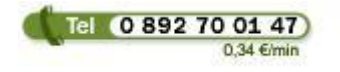

Viaduc ® 2013 | Tous droits réservés Toute reproduction interdite

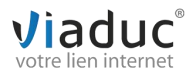